# 11 臺北市立文山特殊教育學校 視訊會議 App 操作手冊(Android\_IOS 通用)

109.3.9 v.1

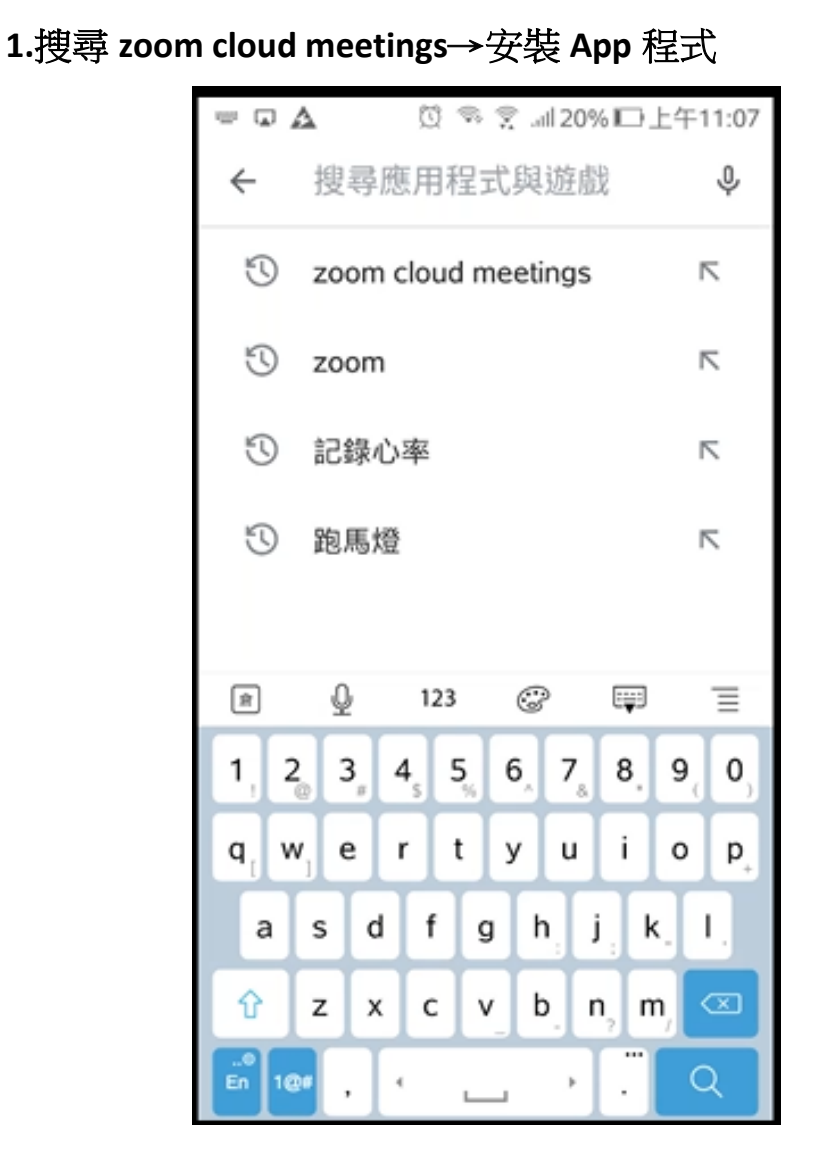

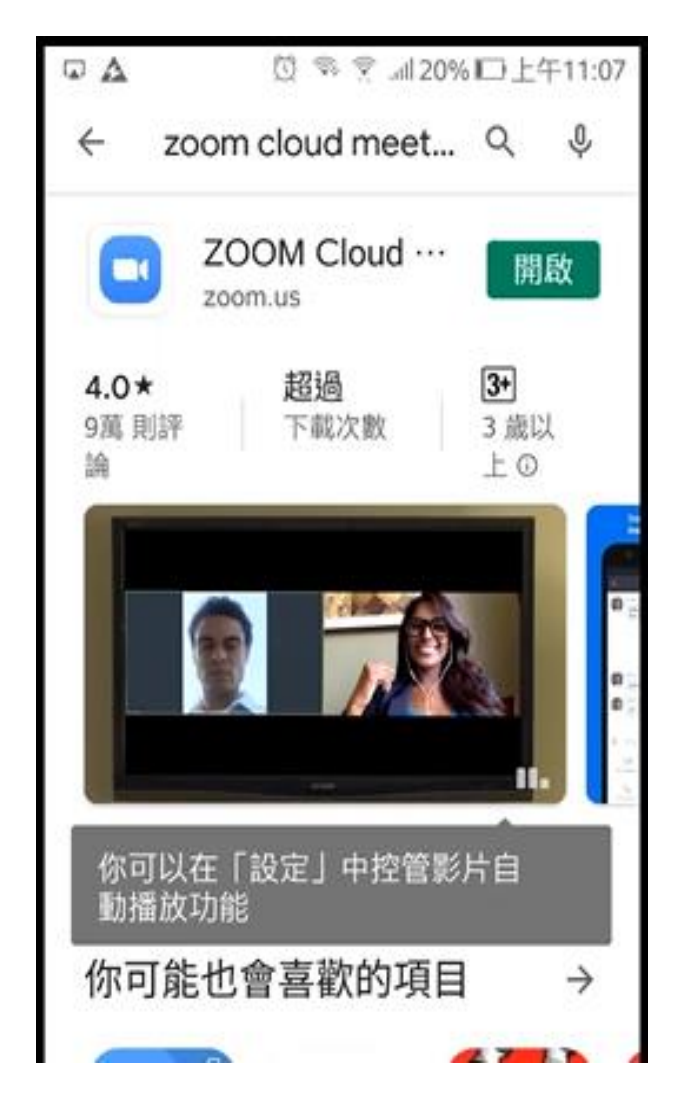

### 2.點選->新會議

| ਯ ▲<br>ਨੇ | ⊽ ⊽<br>會議     | ◎ え ⊿ll 20% I<br>和聊天 | ⊃上午11:08<br>℃  |
|-----------|---------------|----------------------|----------------|
| ○ 搜尋      |               |                      |                |
|           | +<br>加入       | [19]<br>安排會議         |                |
|           |               | 0                    |                |
| nę.       | <b>員找對象</b> 主 | 位開始聊天!               |                |
|           | 新增            | 聯絡人                  |                |
| 會議和聊天     | ①<br>會議       | 2<br>聯絡人             | <b>诊</b><br>設定 |

3.點選->召開會議(可選擇是否啟用視訊及個人會議 ID)

| 9         | 🖸 🤜 😤 📶 20% | 回上午11:09 |
|-----------|-------------|----------|
| <         | 召開會議        |          |
|           |             |          |
| 啟用視訊      |             |          |
| 使用個人的     | 會議 ID (PMI) |          |
| 475 1-000 | ,5          |          |
|           | 召開會議        |          |
|           |             |          |
|           |             |          |
|           |             |          |
|           |             |          |
|           |             |          |
|           |             |          |
|           |             |          |
|           |             |          |
|           |             |          |

4.將該畫面上的 ID 及密碼告知開會的人員(若未設定密碼只 需 ID 即可)

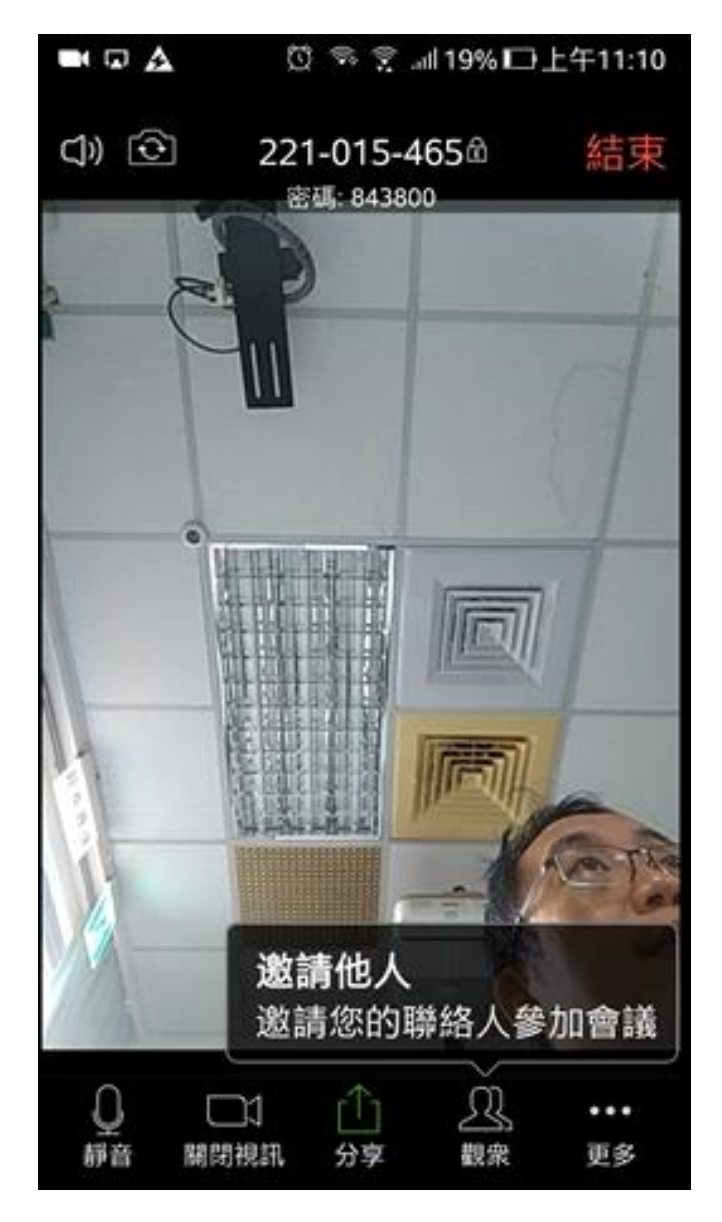

5.加入會議的人若有開啟鏡頭可看見人像,下方功能鍵可設定開啟影像、麥克風

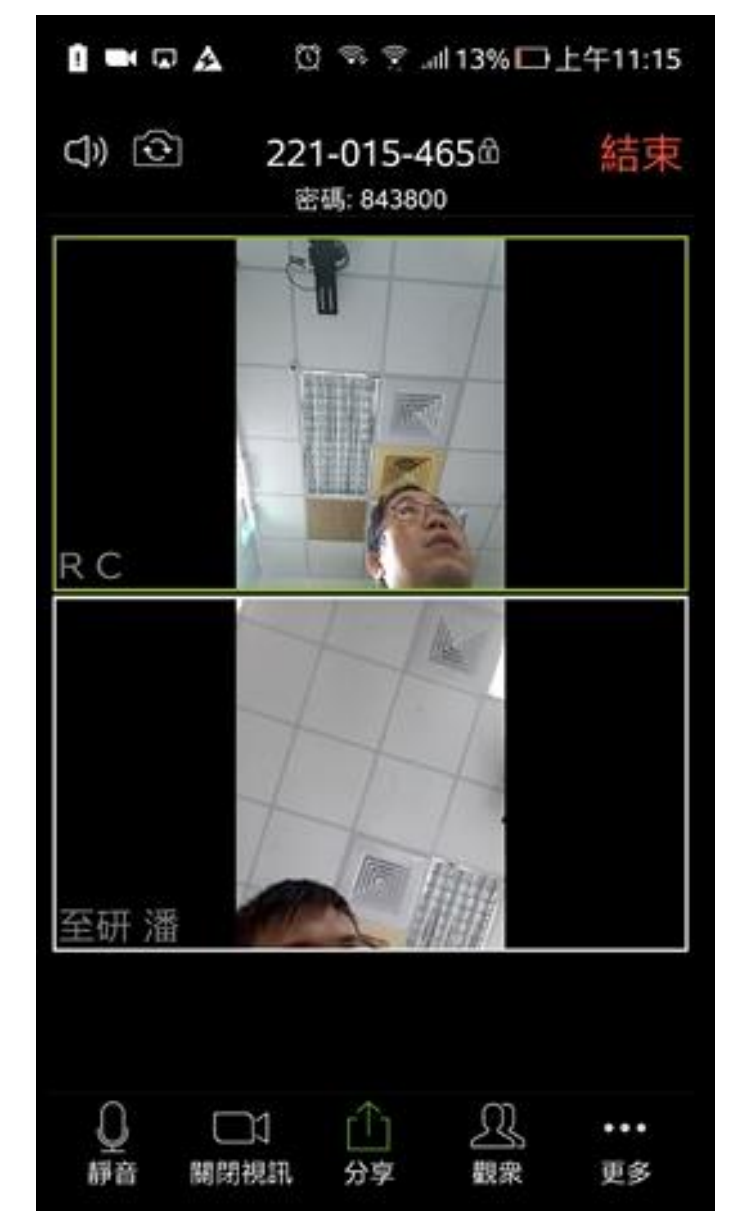

6.點選上一畫面的->觀眾,會顯示目前參加會議的人員,點

->聊天有類似 line。

|        | Ø      | 🕏 😤 all 1 | 3% 🗖 . | 上午11: | 15 |
|--------|--------|-----------|--------|-------|----|
| 關閉     | 酄      | 衆(2)      |        |       |    |
| RC R C | 我, 會議: | 主持人)      |        | m Ļ   | >  |
| 😥 至研   | 潘      |           |        |       | 2  |
|        |        |           |        |       |    |
|        |        |           |        |       |    |
|        |        |           |        |       |    |
|        |        |           |        |       |    |
|        |        |           |        |       |    |
|        |        |           |        |       |    |
|        |        |           |        |       |    |
|        |        |           |        |       |    |
| ●天 3   | 邀請     | 全體靜音      | i<br>  | 體解除   | 靜  |

7.點選->更多有相關的手勢符號可使用

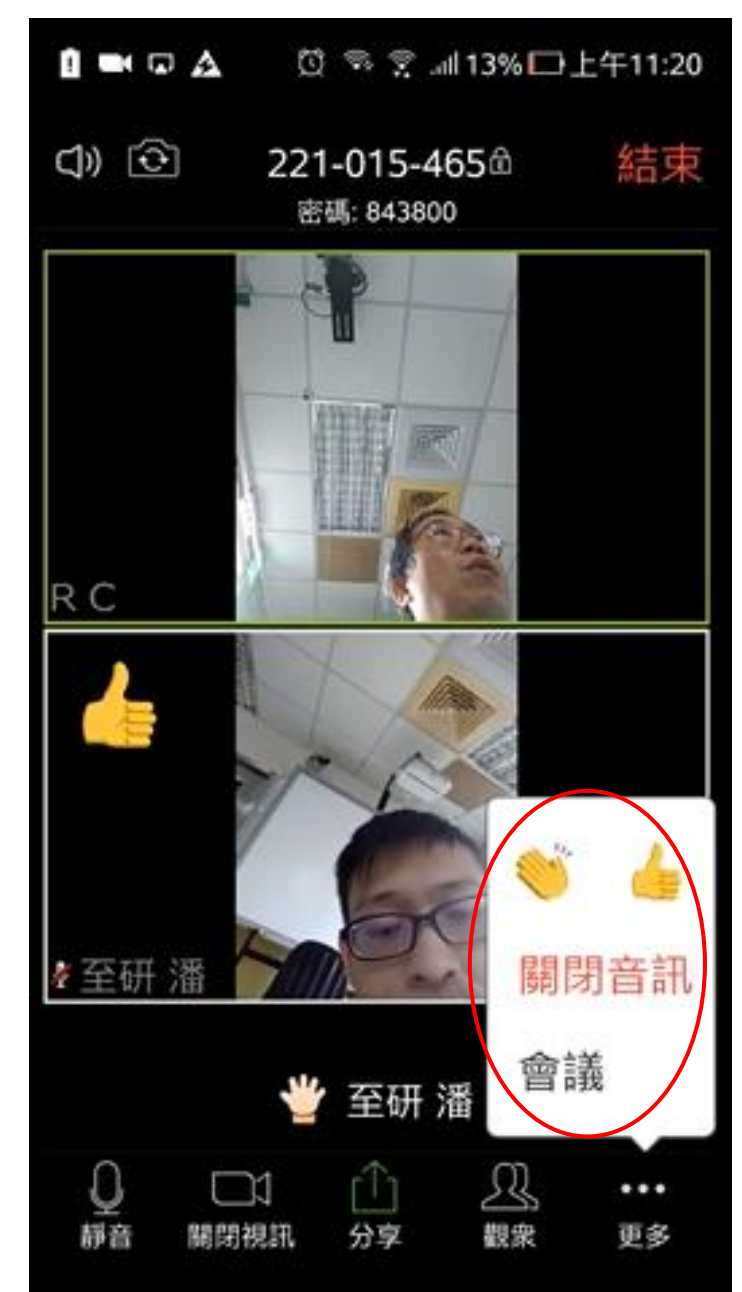

### 8.點選->會議,內有相關的會議設定

| ■□▲ ()<br><          | <sup>전 후 옷</sup> 세16%<br>會議 | ⊡上午11:44   |  |  |
|----------------------|-----------------------------|------------|--|--|
| 會議                   |                             |            |  |  |
| 會議主題                 | R C的 Zo                     | om 會議 >    |  |  |
|                      |                             |            |  |  |
| 會議鎖定                 |                             | $\bigcirc$ |  |  |
| 啟用後, 新與會者            | 便無法加入                       |            |  |  |
| 分享鎖定                 |                             | $\bigcirc$ |  |  |
| 啟用後,僅主持人             | 可以分享內容                      |            |  |  |
| 加入會議時靜音              |                             |            |  |  |
| 啟用後, 在與會者加入會議時自動將其靜音 |                             |            |  |  |
| 進場/離場時               | 播放提示音                       | $\bigcirc$ |  |  |
| 啟用後, 在與會者            | 加入或離開會議時                    | F會播放音效     |  |  |
| 允許與會者耶               | 卯天範圍                        | 所有人 >      |  |  |
|                      |                             |            |  |  |
| 顯示非祖知的               | 目命主                         |            |  |  |

## 9.在鏡頭畫面滑至最左邊可進行發言

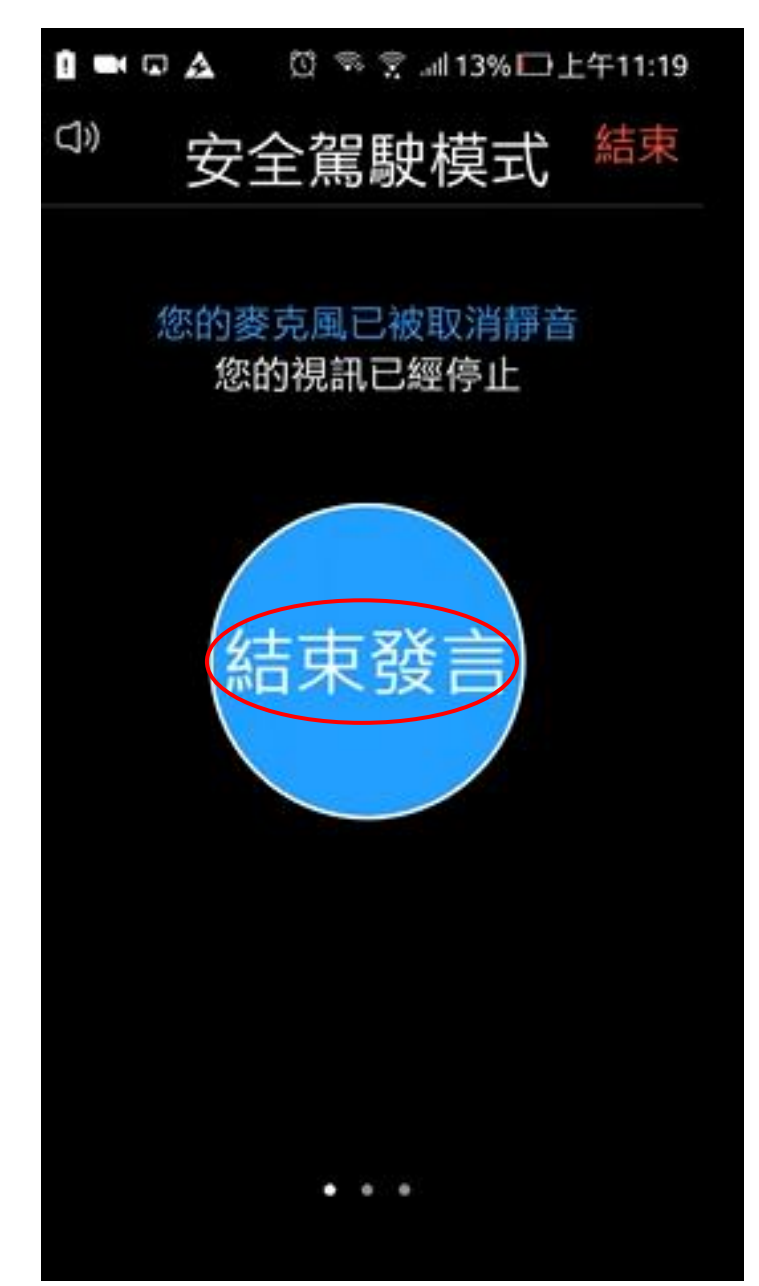

10.點->結束

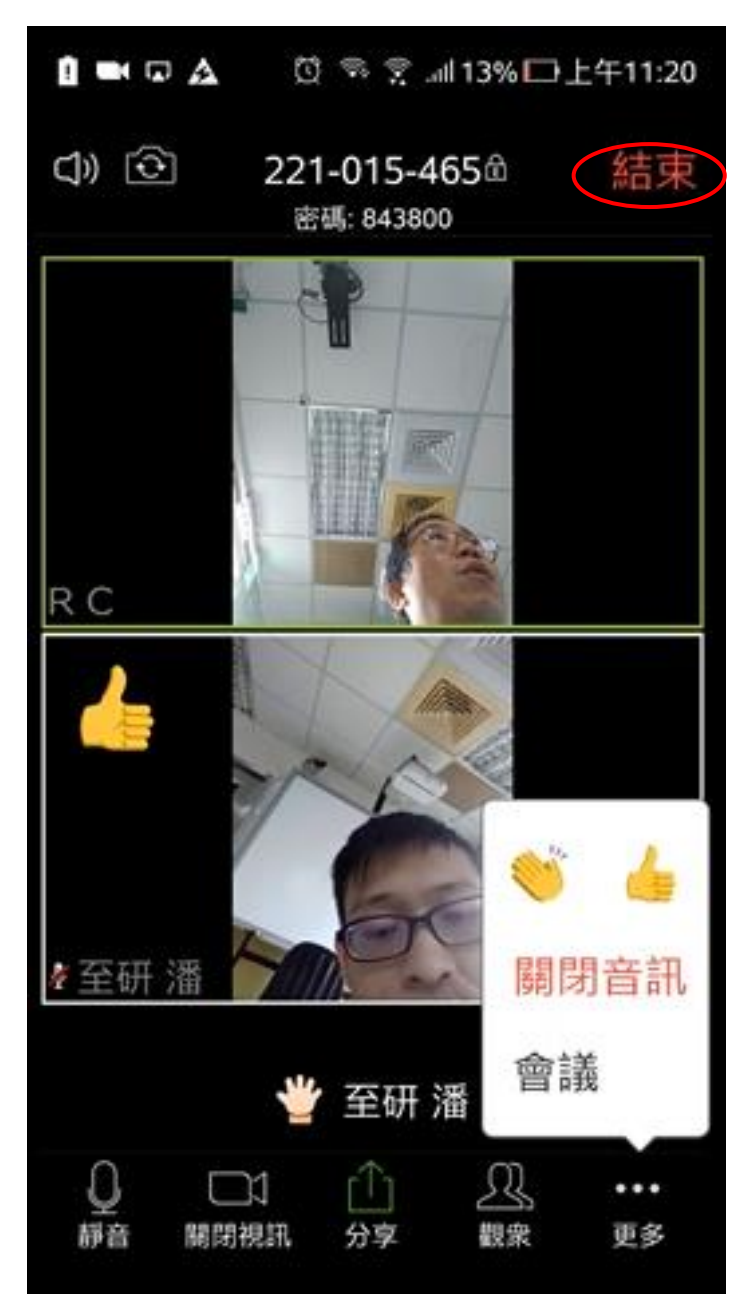

#### 11.選擇->離開會議或會議結束

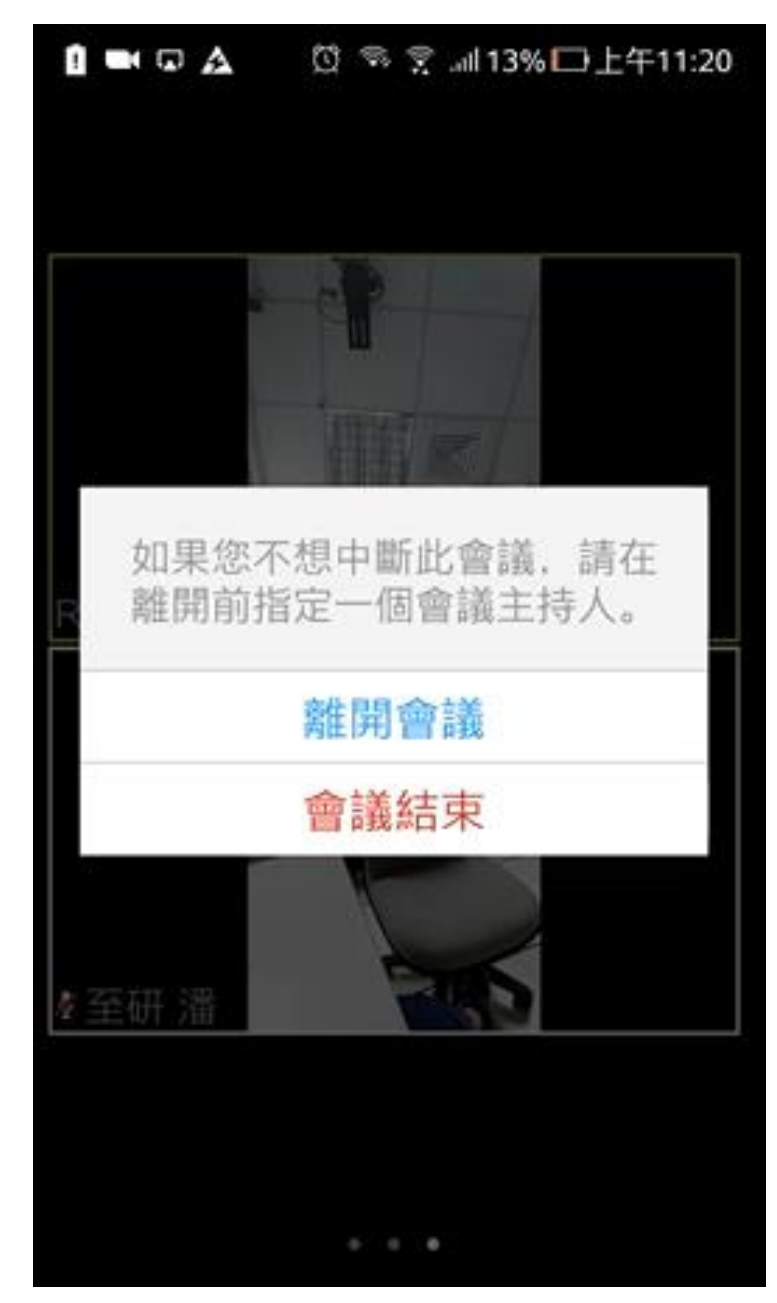